## In 6 Schritten zur erfolgreichen Anmeldung mit einer Reservierungsnummer

Unser Anmeldeportal: www.creative-kirche-shop.de

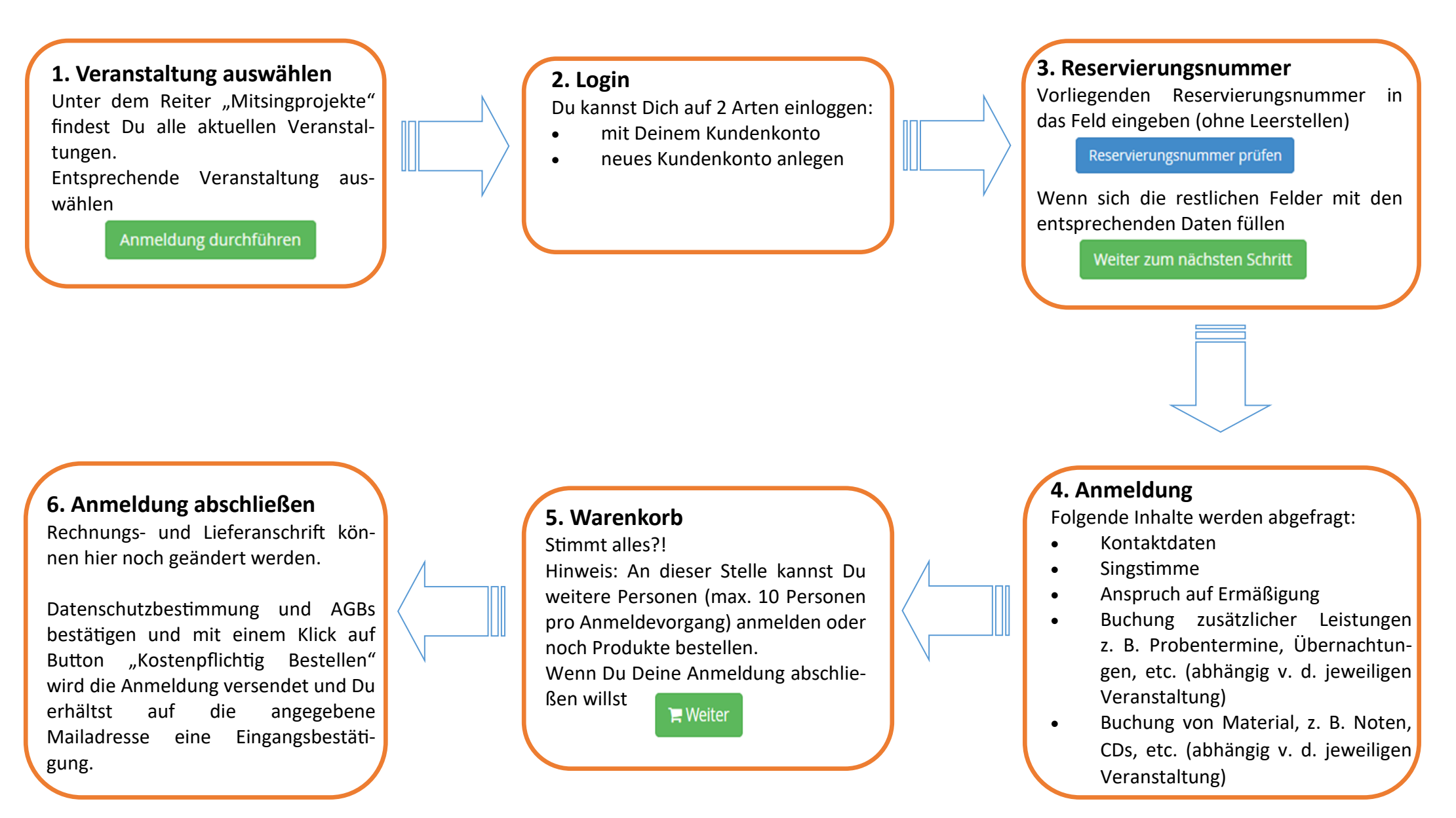

Nach der Bearbeitung der eingegangenen Anmeldung senden wir Dir eine Anmeldebestätigung und die Rechnung zu.

Für Nachfragen, Wünsche, Probleme: 02302 28 222 22 oder service@creative-kirche.de